## TP 1 - Commande d'un moteur électrique avec un correcteur proportionnel

## I Envoi d'une commande au moteur

Afin de commander le moteur, nous allons utiliser matlab R2023b et la toolbox "Embedded Coder Support for STM32 Microcontrollers". En effet, cette toolbox permet de générer le code C, le compiler et l'envoyer sur plusieurs familles de microcontrolleurs STM32.

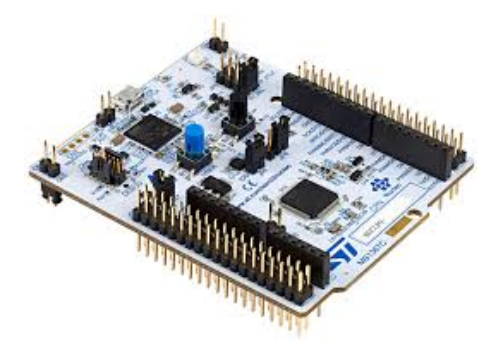

De plus, cette toolbox gère la communication en temps réel avec la carte et permet donc de modifier certains paramètres et d'afficher en temps réel la valeur de la sortie sur simulink.

- 1) Télécharger le fichier zip "Sys\_asservis\_1A\_BO" sur moodle. Celui-ci doit contenir deux fichiers : un fichier de type slx et un de type ioc.
- 2) Mettre les fichiers dans le dossier "D :/ 1A/ systemes\_asservies/ vos\_noms/ Sys\_asservis\_1A\_BO". Lancer le fichier slx depuis matlab R2023b. Vous devez avoir un schéma simulink de la forme suivante :

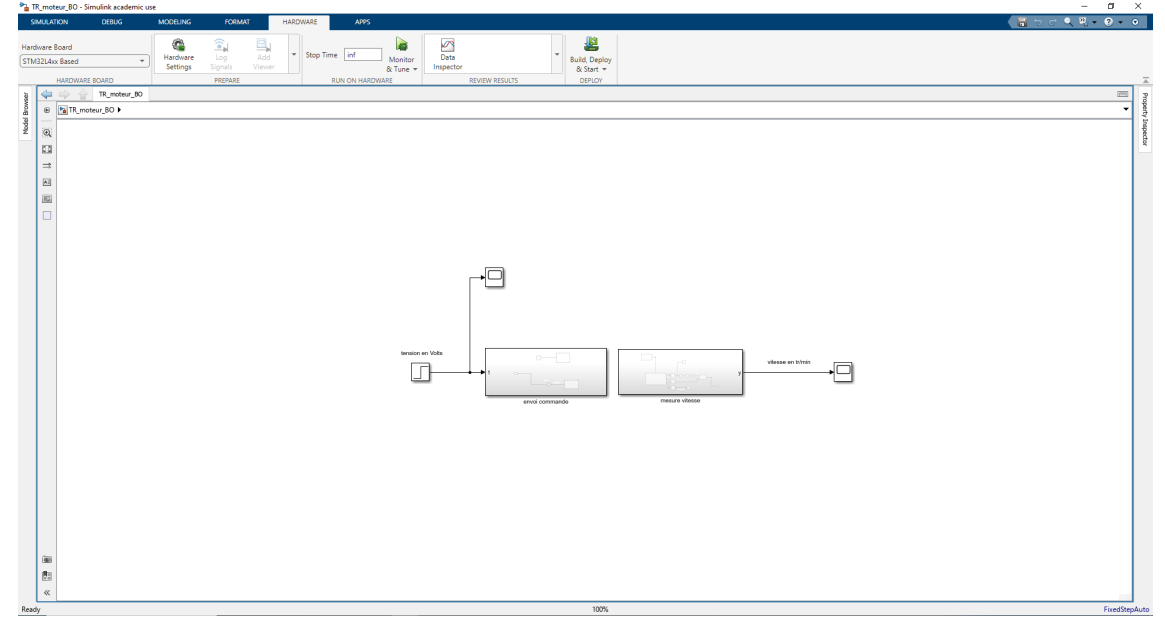

Avant d'exécuter le fichier simulink, il y a deux choses à vérifier :

- l'emplacement du fichier ioc
- l'adresse du port COM de la carte
- 3) Pour vérifier l'emplacement du fichier ioc, il faut aller dans les options : "Hardware Settings", puis "Hardware Implementation", puis "Build Options" et enfin sur "Broswee" :

| Search                                                                                                    |                                                                                                    |  |
|----------------------------------------------------------------------------------------------------|----------------------------------------------------------------------------------------------------|--|
| <ul> <li>Configuration Parameters: TR_n</li> <li>Search</li> <li>Solver</li> <li>Data Import/Export</li> <li>Math and Data Types</li> <li>Diagnostics</li> <li>Hardware Implementation</li> <li>Model Referencing</li> <li>Simulation Target</li> <li>Code Generation</li> </ul> | Hardware board: [STM32L4xx Based<br>Code Generation system target file: ert.tlc<br>Device vendor: ARM Compatible   Device details<br>Hardware board settings<br>+ Device details<br>Hardware board settings<br>+ Operating system/scheduler<br>Target hardware resources<br>Groups<br>Build option:<br>Build action: Build, load and run<br>Connectivity<br>UART/USART Disable parallel build<br>ADC2<br>STM32L4xx Based<br>Create. Launch<br>STM32CubeMX project file: [C:\Users\menardt\Documents\MATLAB\Sys_asservis_1A_BO\TR_moteur_BO loc<br>Device \text{ Device transmit state} |  |
|                                                                                                    | CAN Device family: STM32L4 Connectivity mode: [st-link Connection port: [SVID Mode: Normal Reset mode: Software reset C Auto detect board to download and run Refresh                                                                                                    |  |

4) Pour vérifier l'adresse du port COM, il faut d'abord aller dans le gestionnaire de périphériques de windows, et vérifier le numéro du port COM correspondant à la carte ST :

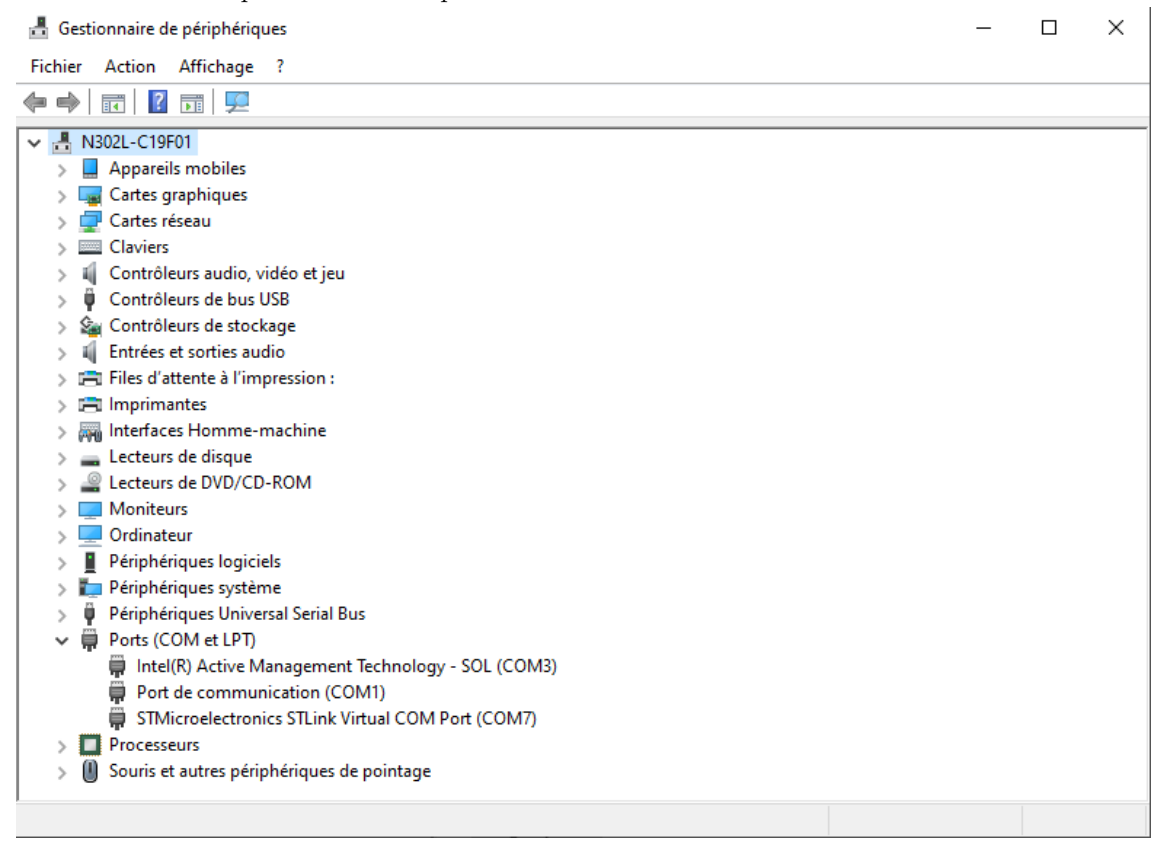

Sur Simulink, il faut aller dans les options : "Hardware Settings", puis "Hardware Implementation", puis "Connectivity" et vérifier que le numéro du port COM correspond bien :

| iearch                                  |                                  |  |   |  |  |  |  |
|-----------------------------------------|----------------------------------|--|---|--|--|--|--|
| lver<br>ta Import/Export                | Hardware board: STM32L4xx Based  |  |   |  |  |  |  |
| th and Data Types                       | Device vendor: ARM Contrastille  |  |   |  |  |  |  |
| dware Implementation<br>del Referencing | Device details                   |  |   |  |  |  |  |
| Simulation Target<br>Code Generation    | Hardware board settings          |  |   |  |  |  |  |
|                                         | ► Operating system/scheduler     |  |   |  |  |  |  |
|                                         | ▼ Target hardware resources      |  |   |  |  |  |  |
|                                         | Groups                           |  |   |  |  |  |  |
|                                         | Build options USART/UART: USART2 |  | • |  |  |  |  |
|                                         | Connectivity Serial port: COM7   |  |   |  |  |  |  |
|                                         | UART/USART                       |  |   |  |  |  |  |
|                                         | ADC1                             |  |   |  |  |  |  |
|                                         | ADC2                             |  |   |  |  |  |  |
|                                         | ADC3                             |  |   |  |  |  |  |
|                                         | Timers                           |  |   |  |  |  |  |
|                                         | CAN                              |  |   |  |  |  |  |
|                                         | External mode                    |  |   |  |  |  |  |
|                                         |                                  |  |   |  |  |  |  |
|                                         |                                  |  |   |  |  |  |  |
|                                         |                                  |  |   |  |  |  |  |
|                                         |                                  |  |   |  |  |  |  |
|                                         |                                  |  |   |  |  |  |  |
|                                         |                                  |  |   |  |  |  |  |
|                                         |                                  |  |   |  |  |  |  |
|                                         |                                  |  |   |  |  |  |  |
|                                         |                                  |  |   |  |  |  |  |
|                                         |                                  |  |   |  |  |  |  |
|                                         |                                  |  |   |  |  |  |  |
|                                         |                                  |  |   |  |  |  |  |
|                                         |                                  |  |   |  |  |  |  |

5) Exécuter le fichier Simulink en cliquant sur "Monitor and Tune" et vérifier que la communication avec la carte s'effectue correctement en envoyant 4V à l'entrée du moteur.

## II Identification du système

- 1) Tracer la caractéristique statique, c'est-à-dire la valeur de la sortie en régime établi en fonction de l'entrée dont la valeur est constante. L'entrée peut varier ici entre 0V et 5V. On tracera la caractéristique statique avec un pas de 0.25V en entrée. On pourra rajouter des points si besoin.
- 2) On veux travailler autour du point de fonctionnement  $y_0 = 40tr/min$  en sortie, à quel point de fonctionnement  $u_0$  en entrée cela correspond-il?
- 3) Faire une réponse indicielle au point de fonctionnement d'amplitude 0.25V.
- 4) Afficher la réponse indicielle sur matlab. Pour cela, il faut aller dans les options des scopes dont on veut récupérer les valeurs sur simulink :

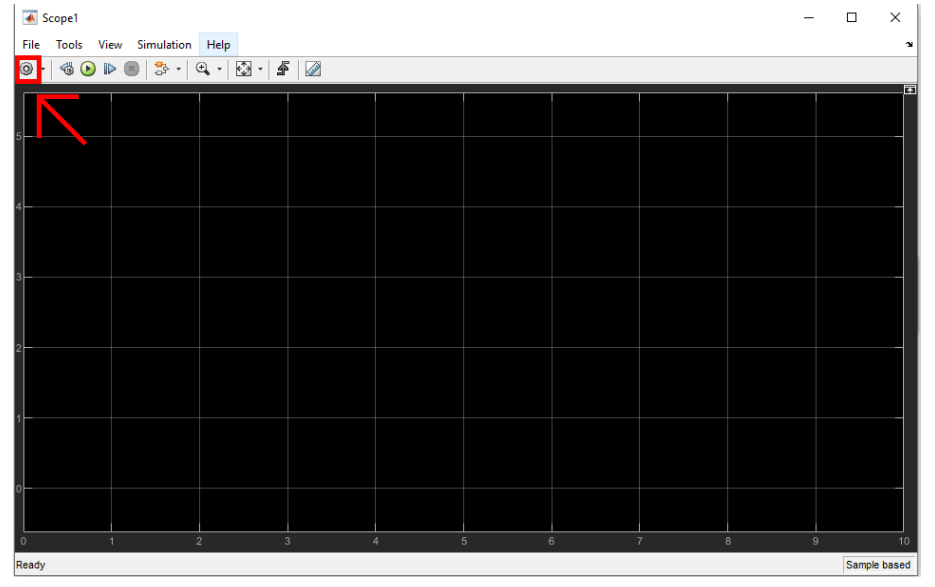

Il faut cocher "log data to workspace" dans l'onglet "logging", et enfin donner le nom voulu pour la variable et choisir le type array :

| Configuration Properties: Scope1 |          |         |         |        |   |        |  |  |
|----------------------------------|----------|---------|---------|--------|---|--------|--|--|
| Main                             | Time     | Display | Logging |        |   |        |  |  |
| Limit data points to last:       |          |         | 5000    |        |   |        |  |  |
| Decimation:                      |          |         | 2       |        |   |        |  |  |
| Log data to workspace            |          |         |         |        |   |        |  |  |
| Variab                           | le name: |         | u       |        |   |        |  |  |
| Save fo                          | ormat:   |         | Array   |        |   | $\sim$ |  |  |
|                                  |          |         |         |        |   |        |  |  |
|                                  |          |         |         |        |   |        |  |  |
|                                  |          |         |         |        |   |        |  |  |
| 0                                |          |         | OK      | Cancel | Δ | pply   |  |  |

- 5) À partir de la réponse indicielle identifier la fonction de transfert décrivant la dynamique du moteur entre la tension en entrée et la vitesse en sortie.
- 6) À partir des paramètre trouvés, simuler la réponse indicielle avec la fonction de transfert trouvée au point précédent sur simulink, avec le block LTI de la Control System Toolbox.
- 7) Afficher la réponse indicielle réelle du moteur et la réponse indicielle simulée sur une même figure sur matlab.

## III Synthèse d'un correcteur proportionnel

- 1) En utilisant la fonction de transfert trouvée dans la section précédente, calculer le gain  $K_p$  du correcteur proportionnel pour avoir une erreur de suivi de consigne de type échelon égale à 30%, 20%, 10% et 5%. L'échelon de consigne sera pris d'amplitude égale à 5tr/min.
- 2) Calculer la constante de temps du système en boucle fermée pour chacun des correcteurs calculés à la question précédente.
- 3) Tester chacun des correcteurs en simulation sur simulink et vérifier que l'on trouve bien l'erreur et la constante de temps attendues.
- 4) Implémenter chacun des correcteur sur le moteur. Pour cela on télécharger le fichier zip "Sys\_asservis\_1A\_BF" sur moodle. Le correcteur devra être défini sur Matlab en utilisant la fonction tf et devra s'appeler "cor".
- 5) Comparer la réponse obtenue avec la réponse attendue pour chacun des correcteurs, que remarque-t-on? D'où cela peut-il venir?
- 6) Pour les correcteurs correspondants à une erreur de 30% et 20%, tester ce qu'il se passe si on a une perturbation (patin qui appuie sur la roue), est-ce qu'on rejette la perturbation? Comparer au cas sans correcteur (on pourra mettre un gain en entrée du correcteur que l'on mettra soit à 0, soit à 1 au cours d'un essai en gardant la perturbation à la même valeur).